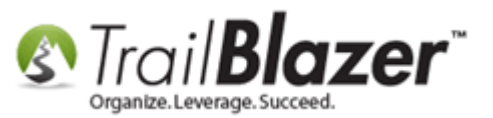

Author: Kristenson, Joel Last Updated: 2016-11-10

#### **Overview**

This article walks through the steps to **duplicate** an <u>event</u> that's already been created. *This can save you a lot of time if you host many events (such as classes).* 

**Tip:** Learn about events by watching <u>these videos</u>.

#### <u>Steps</u>

Navigate to the **Events** list under the **Application Menu**.

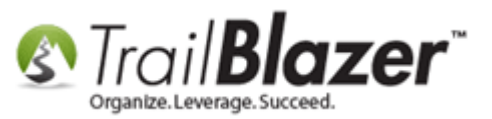

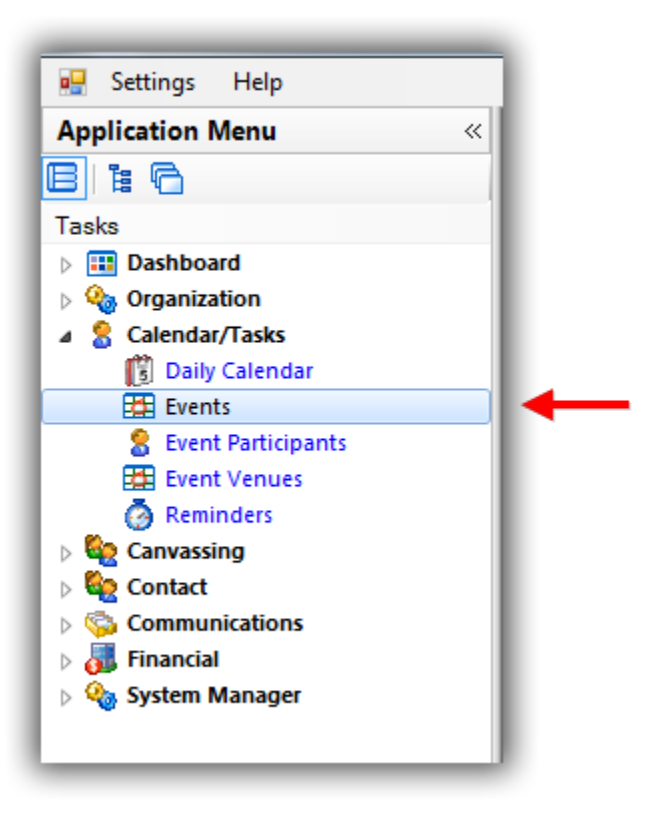

<u>Query</u> for the event you want to duplicate and **click** on one of the **hyperlinks** in the list to open the event record. *In my example I opened an event with* **ID 28**.

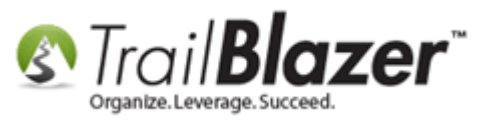

## **1**. Search for and open the event you want to duplicate. In this example it's all events that are in the future that are currently public.

| <b>\$</b> | 🌗 Search 🔖 Reset   🕂 New   🚍 📾 🗁   🔒 🌁 🤔 🧊   File ≠ Edit ≠   🎯   Events                                                                                                    |             |                                |                    |            |            |               |       |          |                             |                 |               |                  |                               |
|-----------|----------------------------------------------------------------------------------------------------|-------------|--------------------------------|--------------------|------------|------------|---------------|-------|----------|-----------------------------|-----------------|---------------|------------------|-------------------------------|
| Fav       | Bavorites SQL                                                                                                    |             |                                |                    |            |            |               |       |          |                             |                 |               |                  |                               |
|           | Image: Start Date:   Image: Start Date:   Image: Start Date: </th |             |                                |                    |            |            |               |       |          |                             |                 |               |                  |                               |
| Even      | its [ 3                                                                                                    | records f   | ound ]                         |                    |            |            |               |       |          |                             |                 |               |                  |                               |
|           | <b>V</b>                                                                                                    | Event<br>ID | Event Name                     |                    | Start Date | End Date   | City          | State | Public   | Track<br>Contrib-<br>utions | Open<br>Pledges | Contributions | Summary<br>Count | Close<br>Registration<br>Time |
| Þ         |                                                                                                    | <u>28</u>   | Blazing Trails - The King's Tr | rail - (5/15/2020) | 5/15/2020  | 5/25/2020  | Abisko        |       |          |                             | .00             | 13,117.00     | 7                | 5/8/2020                      |
|           | V                                                                                                    | <u>48</u>   | Online Store - Trail Blazer A  | pparel             | 1/1/2014   | 12/31/2020 | Golden Valley | MN    | <b>V</b> | <b>V</b>                    | .00             | .00           | 0                | 6/1/2014                      |
|           | <b>V</b>                                                                                                    | <u>58</u>   | Become a Member                |                    | 1/1/2016   | 6/6/2079   | Golden Valley | MN    | <b>V</b> | <b>V</b>                    | .00             | 417,943.14    | 982              | 3/7/2016                      |
|           | 3                                                                                                    |             |                                |                    |            |            |               |       | 3        | 3                           | .00             | 431,060.14    | 989              |                               |

#### 2. Click on the hyperlink to open the event record.

Once the event record is open click **File** in the upper-left and select **Duplicate**.

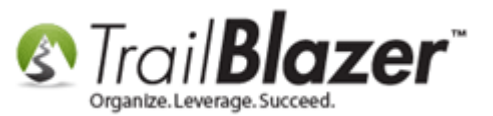

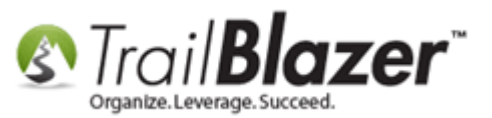

| _   |                                                                                                    |          |              |                  |                        |                         |                               |                           |                                                                                                    |                           |                                       |                |               |               |
|-----|----------------------------------------------------------------------------------------------------|----------|--------------|------------------|------------------------|-------------------------|-------------------------------|---------------------------|----------------------------------------------------------------------------------------------------|---------------------------|---------------------------------------|----------------|---------------|---------------|
| Fil | ile 🗸 Edit 🗸 🔀 🕼 View Directory 🏟 View Page 🛛 Blazing Trails - The King's Trail - (5/15/2020) [28]                                                                                                    |          |              |                  |                        |                         |                               |                           |                                                                                                    |                           |                                       |                |               |               |
|     | Duplicate 2 Published Event Description                                                                                                    |          |              |                  |                        |                         |                               |                           |                                                                                                    |                           |                                       |                |               |               |
|     | Event Name: Blazing Trails - The King's Trail - (5/15/. 🛛 🖕 💼 🖺 🗮 🗈 🖸 💭                                                                                                    |          |              |                  |                        |                         |                               |                           |                                                                                                    |                           |                                       |                |               |               |
|     | Calendar Category: Fundraiser<br><br> |          |              |                  |                        |                         |                               |                           |                                                                                                    |                           |                                       |                |               |               |
|     | V Er                                                                                                    | able     | assignmen    | t of contributio | ons and expense        | s                       | people) <h5>Abisko</h5>       | yle>  < br<br>Mountain St | /><br>ation to the                                                                                               | Saami Village of Nikka    | luokta. <td></td> <td></td> <td></td> |                |               |               |
|     | Public Event (Publish to web site)     Start size: 16 x bisko would all station to the saam vinage of Mickaldokta.      Start size: 16 x bisko would all station to the saam vinage of Mickaldokta.      Start size: 16 x bisko would all station to the saam vinage of Mickaldokta.                                                                                                    |          |              |                  |                        |                         |                               |                           |                                                                                                    |                           |                                       |                |               |               |
| :   | Start                                                                                                    | Time:    |              | 5/15/2020 0      | 7:30 AM                |                         | bold;">The                    | Map is where              | the main bu                                                                                                    | uilding is but we'll be m | eeting in a                           |                |               |               |
|     | End 1                                                                                                    | Time:    |              | 5/25/2020 04     | 4:00 PM                |                         | be a million                  | sines as well             | to help] <td>r&gt; <br/> <br/> <br/> <br/> <br/> /&gt;</td> <td><br/>br /&gt;</td> <td></td> <td></td> <td></td> | r><br><br><br><br><br>/>  | <br>br />                             |                |               |               |
|     |                                                                                                    | ose P    | enistration  | 7 Dave           | Before Ev              | ent                     | Insert a                      | n image from              | a web site:«                                                                                                    |                           |                                       |                |               |               |
| 1   |                                                                                                    |          | iegistiation | F ( 042020 0     | 7.70 414               |                         | <img<br>src="http://</img<br> | www.trailblz.i            | nfo/DemoN                                                                                                    | onprofit Joel/doc/MOA     | WADOAMAA                              | Ax Ŧ           |               |               |
|     | u                                                                                                    | ose i    | ime:         | 5/ 8/2020 0      | 7:30 AM                |                         |                               |                           |                                                                                                    |                           |                                       |                |               |               |
|     |                                                                                                    | -        |              |                  |                        |                         |                               |                           |                                                                                                    |                           |                                       |                |               |               |
|     | les                                                                                                    | Sum      | mary   Gall  | ery Setup        | User                   |                         |                               |                           |                                                                                                    |                           |                                       |                |               |               |
| Ш.  | Orde                                                                                                    | rs ()    | rder Lines   | Tickets          |                        |                         |                               |                           |                                                                                                    |                           |                                       |                |               |               |
|     |                                                                                                    | New      | 🖸 Refre      | esh 🛛 🌐 Sort     | 🌐 Format 👻             | 🚍 Wrap 🛛 🏝              | Export 🚴                      | Print 🛛 🌐 Pi              | vot                                                                                                    |                           |                                       |                |               |               |
|     | Orde                                                                                                    | rs [5    | records fo   | und]             |                        |                         |                               |                           |                                                                                                    |                           |                                       |                |               |               |
|     |                                                                                                    | <b>V</b> | Order<br>ID  | Date<br>Ordered  | Purchaser<br>Last Name | Purchaser<br>First Name | Purchaser<br>Middle<br>Name   | Order<br>Status           | Amount                                                                                                    | Payment Type              | Amount<br>Paid                        | Amount<br>Open | Promo<br>Code | Buyer Comment |
|     | ▶                                                                                                    | <b>V</b> | 57           | 11/1/2016        | Kristenson             | Joel                    | Anders                        | Open                      | 1,515.00                                                                                                    | Will Be Mailing in a      | .00                                   | 1,515.00       | TBZ50%        | 27, M, L.     |
|     |                                                                                                    | <b>V</b> | <u>47</u>    | 4/11/2016        | Engel                  | Diane                   | Marie                         | Completed                 | 2,500.00                                                                                                    | Purchase Order            | 2,500.00                              | .00            |               |               |
|     |                                                                                                    | <b>V</b> | <u>46</u>    | 4/11/2016        | Rondinelli             | Joe                     |                               | Open                      | 195.00                                                                                                    | Will Be Mailing in a      | .00                                   | 195.00         |               |               |
|     |                                                                                                    | <b>V</b> | <u>45</u>    | 4/11/2016        | Regan                  | <u>Susan</u>            |                               | Completed                 | 325.00                                                                                                    | Purchase Order            | 325.00                                | .00            |               |               |
|     |                                                                                                    | <b>V</b> | <u>44</u>    | 4/6/2016         | <u>Taly</u>            | <u>Kristin</u>          | Ann                           | Completed                 | 7,500.00                                                                                                    | Purchase Order            | 7,500.00                              | .00            |               |               |
|     | Σ                                                                                                    | 5        |              |                  |                        |                         |                               |                           | 12,035.00                                                                                                    |                           | 10,325.00                             | 1,710.00       |               |               |

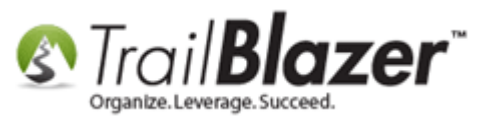

Fill in the new information (name, date, registration close date/time) and click [OK]. *My example is below where I duplicated the event for 10 years in the future and updated the name to reflect the new date.* 

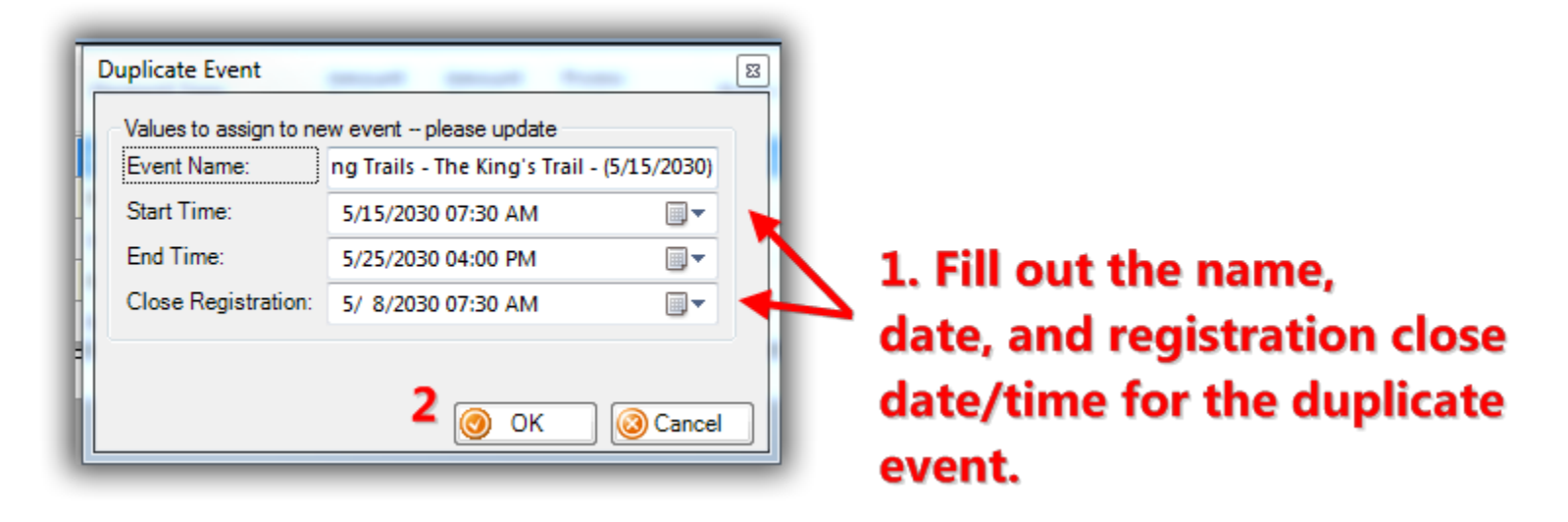

After you click **[OK]** you'll get a popup notification that the process has finished. Click **[OK]** again to close this message.

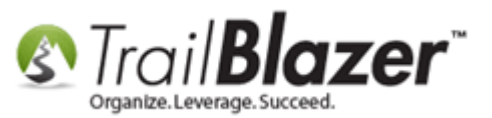

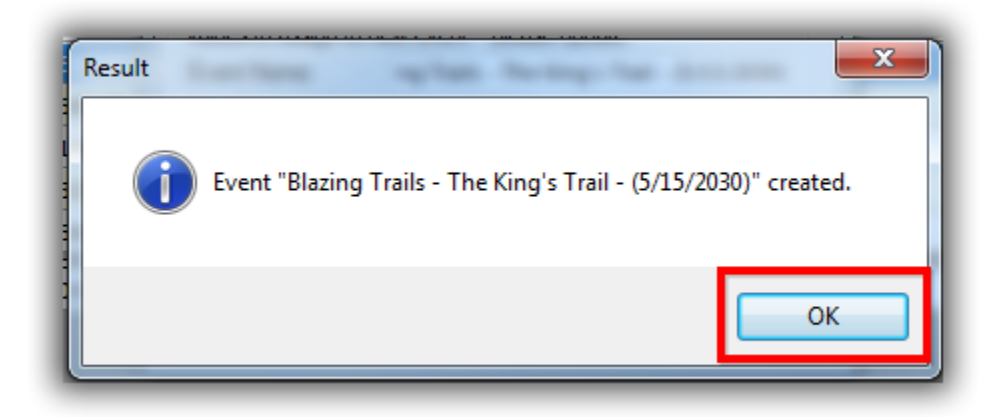

You can now close the original event that has been duplicated. You can either use the black **[x]** in the upper-right, the **[Cancel]** button in the bottom-right, or the **[Close Active Window]** button on the left under **Open Windows**. *In my example I used the black [x] in the upper-right.* 

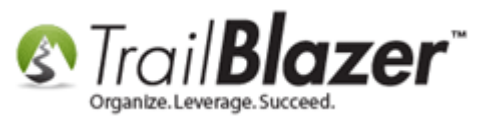

| Event                                                                                                    |                                                                                                    |                                                    |                                                                                                    |                                                                 |                                                       | Published Event Description                          |                                                         |                                                                             |                                                                                                    |                                                                              |                                                                |  |
|----------------------------------------------------------------------------------------------------|----------------------------------------------------------------------------------------------------|----------------------------------------------------|----------------------------------------------------------------------------------------------------|-----------------------------------------------------------------|-------------------------------------------------------|------------------------------------------------------|---------------------------------------------------------|-----------------------------------------------------------------------------|----------------------------------------------------------------------------------------------------|------------------------------------------------------------------------------|----------------------------------------------------------------|--|
| Event Name:     Blazing Trails - The King's Trail - (5/15/.       Calendar Category:     Fundraiser             |                                                                                                    |                                                    | ail - (5/15/.                                                                                              |                                                                 |                                                       |                                                      |                                                         |                                                                             |                                                                                                    |                                                                              |                                                                |  |
|                                                                                                    |                                                                                                    |                                                    | -                                                                                                    |                                                                 |                                                       |                                                      |                                                         |                                                                             |                                                                                                    |                                                                              |                                                                |  |
| <ul> <li>Enable assignment of contributions and expenses</li> <li>Public Event (Publish to web site)</li> </ul> |                                                                                                    |                                                    |                                                                                                    | es                                                              | <pre>&gt; people)<h5>Abisko<br/><br/><br/></h5></pre> | yle>  < br<br>Mountain Si<br>= "font size: 1/        | /><br>tation to the<br>Env: font fai                    | e Saami Village of Nikkal                                                   | luokta. <td>&gt; =</td>                                                                                            | > =                                                                          |                                                                |  |
| Start Time: 5/15/2020 07:30 AM                                                                                  |                                                                                                    |                                                    |                                                                                                    | bold;">The<br>park at exca                                      | Map is where<br>tly Lat: xxxxxxx                      | the main but & & long: xxx                           | uilding is but we'll be m<br>xxx [Call us if you get lo | eeting in a<br>st, there wil                                                |                                                                                                    |                                                                              |                                                                |  |
| End 1                                                                                                    | Time:                                                                                                    |                                                    | 5/25/2020 0                                                                                                | 4:00 PM                                                         |                                                       | be a million                                         | sines as well                                           | to help] <td>r&gt; <br/> <br/></td> <td><br/></td> <td></td>                | r><br><br>                                                                                                    | <br>                                                                         |                                                                |  |
| 7 CI                                                                                                    | lose Red                                                                                                    | gistration                                         | 7 Days                                                                                                    | Before Ev                                                       | ent                                                   | sprinserta                                           | n maye nom                                              | a web site.                                                                 | - / <b>F</b>                                                                                                    |                                                                              |                                                                |  |
| CI                                                                                                    | lose Tim                                                                                                    | ne:                                                | 5/ 8/2020 0                                                                                                | 7:30 AM                                                         |                                                       | src="http://                                         | www.trailblz.i                                          | info/DemoN                                                                  | onprofit_Joel/doc/MQA                                                                                              | WADQAMA                                                                      | Ax +                                                           |  |
|                                                                                                    |                                                                                                    |                                                    |                                                                                                    |                                                                 |                                                       |                                                      |                                                         |                                                                             |                                                                                                    |                                                                              |                                                                |  |
| les                                                                                                    | Summa                                                                                                    | arv Galle                                          | erv Setup                                                                                                  | lser                                                            |                                                       |                                                      |                                                         |                                                                             |                                                                                                    |                                                                              |                                                                |  |
| ~ .                                                                                                    |                                                                                                    |                                                    |                                                                                                    |                                                                 |                                                       |                                                      |                                                         |                                                                             |                                                                                                    |                                                                              |                                                                |  |
| Orae                                                                                                    | ord Ord                                                                                                    | ler Lines                                          | lickets                                                                                                    | -                                                               |                                                       |                                                      |                                                         |                                                                             |                                                                                                    |                                                                              |                                                                |  |
| -                                                                                                    | New                                                                                                    | Refre                                              | esh 🛛 🌐 Sort                                                                                               | Hermat +                                                        | 📑 Wrap 🛛 🏝                                            | 🖁 Export  🌦                                          | Print 🛛 🌐 Pi                                            | vot                                                                         |                                                                                                    |                                                                              |                                                                |  |
| Orde                                                                                                    | ers [5 re                                                                                                    | cords for                                          | und]                                                                                                    |                                                                 |                                                       |                                                      |                                                         |                                                                             |                                                                                                    |                                                                              |                                                                |  |
|                                                                                                    |                                                                                                    | Order                                              | Date                                                                                                    | Purchaser                                                       | Purchaser                                             | Purchaser                                            | Orden                                                   |                                                                             |                                                                                                    |                                                                              |                                                                |  |
|                                                                                                    |                                                                                                    | ID                                                 | Ordered                                                                                                    | Last Name                                                       | First Name                                            | Middle<br>Name                                       | Status                                                  | Amount                                                                      | Payment Type                                                                                                    | Amount<br>Paid                                                               | Amount<br>Open                                                 |  |
| Þ                                                                                                    |                                                                                                    | ID<br>17                                           | Ordered<br>11/1/2016                                                                                       | Last Name                                                       | First Name                                            | Middle<br>Name<br>Anders                             | Status<br>Open                                          | Amount 1,515.00                                                             | Payment Type<br>Will Be Mailing in a                                                                               | Amount<br>Paid<br>.00                                                        | Amount<br>Open                                                 |  |
| •                                                                                                    |                                                                                                    | ID<br>57<br>47                                     | Ordered<br>11/1/2016<br>4/11/2016                                                                          | Last Name<br>Kristenson<br>Engel                                | First Name                                            | Middle<br>Name<br>Anders<br>Marie                    | Open<br>Completed                                       | Amount<br>1,515.00<br>2,500.00                                              | Payment Type<br>Will Be Mailing in a<br>Purchase Order                                                             | Amount<br>Paid<br>.00<br>2,500.00                                            | Amount<br>Open<br>1,515.00<br>.00                              |  |
| Þ                                                                                                    |                                                                                                    | ID<br>57<br>47<br>46                               | Ordered<br>11/1/2016<br>4/11/2016<br>4/11/2016                                                             | Last Name<br>Kristenson<br>Engel<br>Rondinelli                  | First Name Joel Diane Joe                             | Middle<br>Name<br>Anders<br>Marie                    | Open<br>Completed<br>Open                               | Amount<br>1,515.00<br>2,500.00<br>195.00                                    | Payment Type<br>Will Be Mailing in a<br>Purchase Order<br>Will Be Mailing in a                                     | Amount<br>Paid<br>.00<br>2,500.00<br>.00                                     | Amount<br>Open<br>1,515.00<br>.00<br>195.00                    |  |
| Þ                                                                                                    |                                                                                                    | ID<br>57<br>47<br>46<br>45                         | Ordered<br>11/1/2016<br>4/11/2016<br>4/11/2016<br>4/11/2016                                                | Last Name<br>Kristenson<br>Engel<br>Rondinelli<br>Regan         | First Name Joel Diane Joe Susan                       | Middle<br>Name<br>Anders<br>Marie                    | Open<br>Completed<br>Open<br>Completed                  | Amount<br>1,515.00<br>2,500.00<br>195.00<br>325.00                          | Payment Type<br>Will Be Mailing in a<br>Purchase Order<br>Will Be Mailing in a<br>Purchase Order                   | Amount<br>Paid<br>.00<br>2,500.00<br>.00<br>325.00                           | Amount<br>Open  1,515.00  .00  195.00  .00                     |  |
|                                                                                                    |                                                                                                    | ID<br>7<br>47<br>46<br>45<br>44<br>44              | 0rdered           11/1/2016           4/11/2016           4/11/2016           4/11/2016           4/6/2016 | Last Name<br>Kristenson<br>Engel<br>Rondinelli<br>Regan<br>Taly | First Name Joel Diane Joe Susan Kristin               | Middle<br>Name<br>Anders<br>Marie<br>Ann<br>Ann      | Open<br>Completed<br>Open<br>Completed<br>Completed     | Amount<br>1,515.00<br>2,500.00<br>195.00<br>325.00<br>7,500.00              | Payment Type<br>Will Be Mailing in a<br>Purchase Order<br>Will Be Mailing in a<br>Purchase Order<br>Purchase Order | Amount<br>Paid<br>2,500.00<br>.00<br>325.00<br>7,500.00                      | Amount<br>Open 4<br>1,515.00 4<br>.00<br>195.00<br>.00<br>.00  |  |
| ►<br>►                                                                                                    |                                                                                                    | ID<br>17<br>17<br>16<br>15<br>14<br>14<br>14<br>14 | Ordered<br>11/1/2016<br>4/11/2016<br>4/11/2016<br>4/11/2016<br>4/6/2016                                    | Last Name Kristenson Engel Rondinelli Regan Taly                | First Name Joel Joe Joe Susan Kristin                 | Middle<br>Name<br>Anders<br>Marie<br>Ann<br>Ann      | Open<br>Completed<br>Open<br>Completed<br>Completed     | Amount<br>1,515.00<br>2,500.00<br>195.00<br>325.00<br>7,500.00<br>12,035.00 | Payment Type<br>Will Be Mailing in a<br>Purchase Order<br>Will Be Mailing in a<br>Purchase Order<br>Purchase Order | Amount<br>Paid<br>2,500.00<br>2,500.00<br>325.00<br>7,500.00<br>10,325.00    | Amount<br>Open  1,515.00  .00  195.00  .00  .00  1,710.00      |  |
|                                                                                                    | V     1       V     4       V     4       V     4       V     4       V     4       V     4       V     4                                                                                                    | ID<br>7<br>47<br>46<br>45<br>44<br>44<br>44        | Ordered<br>11/1/2016<br>4/11/2016<br>4/11/2016<br>4/11/2016<br>4/6/2016                                    | Last Name<br>Kristenson<br>Engel<br>Rondinelli<br>Regan<br>Taly | First Name Joel Diane Joe Susan Kristin               | Middle<br>Name<br>Anders<br>Marie<br>Ann<br>Ann      | Open<br>Completed<br>Open<br>Completed<br>Completed     | Amount<br>1,515.00<br>2,500.00<br>195.00<br>325.00<br>7,500.00<br>12,035.00 | Payment Type<br>Will Be Mailing in a<br>Purchase Order<br>Will Be Mailing in a<br>Purchase Order<br>Purchase Order | Amount<br>Paid<br>2,500.00<br>2,500.00<br>325.00<br>7,500.00<br>10,325.00    | Amount<br>Open                                                 |  |
| •                                                                                                    | Image: Constraint of the second second se | ID                                                 | Ordered<br>11/1/2016<br>4/11/2016<br>4/11/2016<br>4/11/2016<br>4/6/2016                                    | Last Name<br>Kristenson<br>Engel<br>Rondinelli<br>Regan<br>Taly | First Name Joe Joe Joe Susan Kristin                  | Middle<br>Name<br>Marie<br>Marie<br>Ann              | Open<br>Completed<br>Open<br>Completed<br>Completed     | Amount<br>1,515.00<br>2,500.00<br>195.00<br>325.00<br>7,500.00<br>12,035.00 | Payment Type<br>Will Be Mailing in a<br>Purchase Order<br>Will Be Mailing in a<br>Purchase Order<br>Purchase Order | Amount<br>Paid<br>2,500.00<br>2,500.00<br>325.00<br>7,500.00<br>10,325.00    | Amount<br>Open<br>1,515.00<br>.00<br>195.00<br>.00<br>1,710.00 |  |
| •                                                                                                    | Image: Constraint of the second second se | ID 57 57 46 45 44 44                               | Ordered<br>11/1/2016<br>4/11/2016<br>4/11/2016<br>4/11/2016<br>4/6/2016                                    | Last Name Kristenson Engel Rondinelli Regan Taly                | First Name Joel Joe Joe Susan Kristin                 | Middle<br>Name Anders Marie Anders Anders Anders Ann | Open<br>Completed<br>Open<br>Completed<br>Completed     | Amount<br>1,515.00<br>2,500.00<br>195.00<br>325.00<br>7,500.00<br>12,035.00 | Payment Type<br>Will Be Mailing in a<br>Purchase Order<br>Will Be Mailing in a<br>Purchase Order<br>Purchase Order | Amount<br>Paid<br>2,500.00<br>.00<br>325.00<br>7,500.00<br>10,325.00         | Amount<br>Open  1,515.00  .00  195.00  .00  1,710.00           |  |
| •                                                                                                    | Image: Constraint of the second second se | ID                                                 | Ordered<br>11/1/2016<br>4/11/2016<br>4/11/2016<br>4/11/2016<br>4/6/2016                                    | Last Name Kiistenson Engel Rondinelli Regan Taly                | First Name Joel Diane Joe Susan Kristin               | Middle<br>Name Anders Marie Marie Ann                | Open<br>Completed<br>Open<br>Completed<br>Completed     | Amount<br>1,515.00<br>2,500.00<br>195.00<br>325.00<br>7,500.00<br>12,035.00 | Payment Type<br>Will Be Mailing in a<br>Purchase Order<br>Will Be Mailing in a<br>Purchase Order<br>Purchase Order | Amount<br>Paid<br>2,500.00<br>2,500<br>00<br>325.00<br>7,500.00<br>10,325.00 | Amount<br>Open                                                 |  |

Close the current event which has now been duplicated.

8

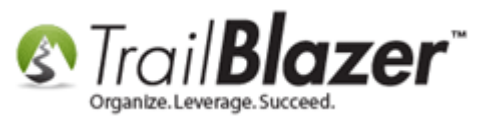

Once you're back in the **Events** list click **[Search]** to refresh the results and your new **duplicated** event should display in the list of results.

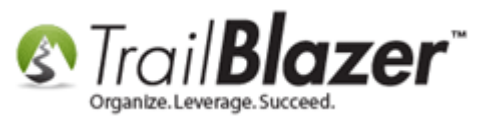

#### 1. Click [Search] to refresh the list and your new duplicated event will display.

|                              | 🖘 Search 🍾 Reset   🕂 New   🚍 📾 🗁   🔚 🌁 🚯 ⊯   File - Edit -   🎯   Events |             |                             |                        |                                                                                                    |                   |               |       |          |                             |  |
|------------------------------|-------------------------------------------------------------------------|-------------|-----------------------------|------------------------|----------------------------------------------------------------------------------------------------|-------------------|---------------|-------|----------|-----------------------------|--|
|                              |                                                                         |             |                             |                        |                                                                                                    |                   |               |       |          |                             |  |
| Favorites 🏸 General User SQL |                                                                         |             |                             |                        |                                                                                                    |                   |               |       |          |                             |  |
|                              |                                                                         |             |                             |                        |                                                                                                    |                   |               |       |          |                             |  |
| 11                           |                                                                         |             |                             |                        |                                                                                                    |                   |               |       |          |                             |  |
|                              | 5                                                                       | U<br>Tada   | Events Active               | Name:                  |                                                                                                    |                   |               |       |          |                             |  |
|                              |                                                                         | This        | Week                        | Start Date:            | <custom, accord<="" th=""><th>ing to dates belo</th><th>w&gt; 🔻</th><th></th><th></th><th></th></custom,> | ing to dates belo | w> 🔻          |       |          |                             |  |
|                              |                                                                         | This        | Month = 🌭                   |                        | <ul> <li>custom, according to dates below&gt;</li> </ul>                                                  |                   |               |       |          |                             |  |
|                              |                                                                         | Last        | 10 Days                     | End Date:              |                                                                                                    |                   |               |       |          |                             |  |
|                              |                                                                         | Last        | 30 Days 🖶                   | Life Date.             | 11/ 9/2016                                                                                                | ▼ <> 🔲            |               |       |          |                             |  |
|                              |                                                                         | Last        | 90 Days 🔻                   | Event tracks cont      | ributions                                                                                                 |                   |               |       |          |                             |  |
|                              |                                                                         |             |                             | V Event is publishe    | d to web                                                                                                  |                   |               |       |          |                             |  |
|                              |                                                                         |             |                             |                        |                                                                                                    |                   |               |       |          |                             |  |
|                              |                                                                         |             |                             |                        |                                                                                                    |                   |               |       |          |                             |  |
| ∥ਥ                           | Sort                                                                    | 🖽 Form      | at 👻 🚍 Wrap 🛛 🏝 Expo        | rt  la Print 🛛 🌐 Pivot |                                                                                                    |                   |               |       |          |                             |  |
| Eve                          | ents [ 4                                                                | records f   | ound ]                      |                        |                                                                                                    |                   |               |       |          |                             |  |
|                              |                                                                         | Event<br>ID | Event Name                  |                        | Start Date                                                                                                | End Date          | City          | State | Public   | Track<br>Contrib-<br>utions |  |
|                              |                                                                         | <u>28</u>   | Blazing Trails - The King's | s Trail - (5/15/2020)  | 5/15/2020                                                                                                 | 5/25/2020         | Abisko        |       | <b>V</b> | <b>V</b>                    |  |
|                              |                                                                         | <u>48</u>   | Online Store - Trail Blaze  | r Apparel              | 1/1/2014                                                                                                  | 12/31/2020        | Golden Valley | MN    | <b>V</b> | <b>V</b>                    |  |
|                              |                                                                         | <u>58</u>   | Become a Member             |                        | 1/1/2016                                                                                                  | 6/6/2079          | Golden Valley | MN    | <b>v</b> | <b>V</b>                    |  |
|                              |                                                                         | <u>63</u>   | Blazing Trails - The King's | s Trail - (5/15/2030)  | 5/15/2030                                                                                                 | 5/25/2030         | Abisko        |       | V        |                             |  |
| Σ                            | 4                                                                       |             |                             | •                      |                                                                                                    |                   |               |       | 4        | 4                           |  |
|                              |                                                                         |             |                             |                        |                                                                                                    |                   |               |       |          |                             |  |
|                              |                                                                         |             |                             |                        |                                                                                                    |                   |               |       |          |                             |  |
|                              |                                                                         |             |                             | •                      |                                                                                                    |                   |               |       |          |                             |  |
|                              |                                                                         |             | 1. Click on t               | he name o              | of the ev                                                                                                 | rent to d         | open the      | e eve | nt       |                             |  |
|                              |                                                                         |             |                             |                        |                                                                                                    |                   |               |       |          |                             |  |

record.

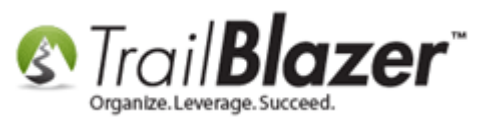

You can now modify the event as needed, some common changes would include:

- New description
- New tickets/products
- Updated location/contact info
- New auto-responder email
- Changing labels, redirect page, etc. under the Setup > Web Customization tab

Once you're finished making your changes you can [Save], make the event Public, and view it by clicking the [View Page] button at the top. *My* example is below.

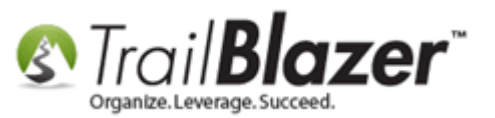

# After making all your updates to the new event you can save it, publish it, and preview it.

| File 👻 Edit 👻   🗙   🛞   🍓 View Directory 🍓 View Page                    | Blazing Trails - The King's Trail - (5/15/2030) [63]                                                                                                   |  |  |  |  |  |  |  |
|-------------------------------------------------------------------------|----------------------------------------------------------------------------------------------------|--|--|--|--|--|--|--|
| Event                                                                   | Published Event Description                                                                                                    |  |  |  |  |  |  |  |
| Event Name: Blazing Trails - The King's Trail - (5/15/.                 |                                                                                                    |  |  |  |  |  |  |  |
| Calendar Category: Fundraiser                                           | <br><br>style="color: red; font-size: 20px;">(Tickets are limited to 10                                                                                |  |  |  |  |  |  |  |
| Enable assignment of contributions and expenses                         | people)<br><br><br><br>h5>Abisko Mountain Station to the Saami Village of Nikkaluokta.                                                                 |  |  |  |  |  |  |  |
| 2 Public Event (Publish to web site)                                    | <br><pre>share="font-size: 16ny; font-family; courrier new; font-weight;</pre>                                                                         |  |  |  |  |  |  |  |
| Start Time: 5/15/2030 07:30 AM                                          | bold;">The Map is where the main building is but we'll be meeting in a park at excatly lat: xxxxxx & long: xxxxxx [call us if you get lost, there will |  |  |  |  |  |  |  |
| End Time: 5/25/2030 04:00 PM                                            | be a million sines as well to help]                                                                                                    |  |  |  |  |  |  |  |
| ✓ Close Registration 7 Days 		 Before Event                             | <pre>cime</pre>                                                                                                    |  |  |  |  |  |  |  |
| Close Time: 5/ 8/2030 07:30 AM                                          | src="http://www.trailblz.info/DemoNonprofit_Joel/doc/MQAwADQAMAAx *                                                                                    |  |  |  |  |  |  |  |
|                                                                         |                                                                                                    |  |  |  |  |  |  |  |
| Sales Summary Gallery Setup User                                        |                                                                                                    |  |  |  |  |  |  |  |
| Address Contact Products Promos Web Customization L                     | ogo / Banner Email Response Financial Legacy Settings                                                                                                  |  |  |  |  |  |  |  |
|                                                                         |                                                                                                    |  |  |  |  |  |  |  |
| Post Signup Redirect Page Copy Event Url                                | Attribute Folder to Include on Event Signup Page                                                                                                    |  |  |  |  |  |  |  |
| Link Descripton: <td colspan="8">Folder Name: Hiking Skill Level 🔻</td> | Folder Name: Hiking Skill Level 🔻                                                                                                    |  |  |  |  |  |  |  |
| Page Url: http://www.trailblz.com                                       | Disable Date/Time Display                                                                                                    |  |  |  |  |  |  |  |
| Optional Buyer Form Fields                                              | Disable Attendee Auto Responder Email                                                                                                    |  |  |  |  |  |  |  |
| ☑ Include Employer                                                      | Emailed Receipt Instructions for Ticket Attendees                                                                                                    |  |  |  |  |  |  |  |
| ☑ Include Job Title                                                     |                                                                                                    |  |  |  |  |  |  |  |
| Include Comments                                                        |                                                                                                    |  |  |  |  |  |  |  |
| Alt Comment label: <style="color: red"="">Add age, gen</style="color:>  | der, shi                                                                                                    |  |  |  |  |  |  |  |
| Pre-check Email Opt-In                                                  | Emailed Receipt Instructions for Purchase Orders                                                                                                    |  |  |  |  |  |  |  |
| Optional Attendee Form Fields                                           |                                                                                                    |  |  |  |  |  |  |  |
| Include Employer * Required                                             |                                                                                                    |  |  |  |  |  |  |  |
| Include Job Title * Required                                            | Ontional Alternate Labels                                                                                                    |  |  |  |  |  |  |  |
| ✓ Include Address                                                       | Ticket Description                                                                                                    |  |  |  |  |  |  |  |
| Include DOB * Required                                                  | Product Description                                                                                                    |  |  |  |  |  |  |  |
| Include Ticket "Will Call" Box Office Pick Up                           | Venue Ticket Closed                                                                                                    |  |  |  |  |  |  |  |

2

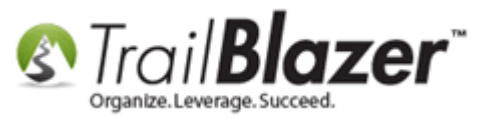

My *example* duplicated event is below. All of the settings (colors, tickets/products, location, etc.) will be carried over from the previous event.

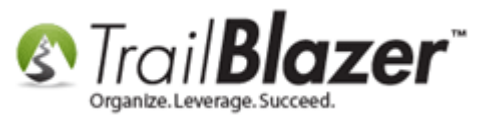

### Example event. All the settings (ticket/products, location, description, etc.) will be carried over from the event you created a duplicate from.

| Powered by<br>TrailB | lazer                                                                                                    | Share:              | f in E 🕂 G+1 (0                           |                                                                    |
|----------------------|----------------------------------------------------------------------------------------------------|---------------------|-------------------------------------------|--------------------------------------------------------------------|
|                      | Blazing Trails - The King's T                                                                                         | rail - (5/1         | 15/2030)                                  | Trail <b>Blazer</b>                                                |
|                      | Wednesday May 15, 2030 7:30 AM<br>25, 2030 4:00 PM<br>Abisko Mountain Station<br>Meet at the Trail Head Abisko, 98107 | l to Satur          | day May                                   |                                                                    |
|                      | Ticket Information                                                                                                    |                     |                                           | When and Where                                                     |
|                      | DESCRIPTION                                                                                                    |                     | PRICE QUANTITY                            | and GREENWOOD                                                      |
|                      | Single - 7 Day Guided Hike                                                                                            |                     | \$2,500.00                                | Map Satellite<br>Gardens Park                                      |
|                      | Roll of 4 Tickets                                                                                                    |                     | \$400.00                                  | BALLARD<br>PHINNEY RIDGE                                           |
|                      | Product Information                                                                                                   | Woodlahd Park Zoo 🏵 |                                           |                                                                    |
|                      | DECORDETION                                                                                                    |                     |                                           | Discovery<br>Park FREMONT                                          |
|                      | Trail Blazer Hooded Sweatshirt                                                                                        |                     | \$65.00                                   | MAGNOLIA INTERBAY                                                  |
|                      | Payment Options                                                                                                    |                     |                                           | GO Map data ©2016 Google Terms of Use Report a map error           |
|                      |                                                                                                    | <b>6</b>            |                                           | Abisko Mountain Station<br>Meet at the Trail Head<br>Abisko, 98107 |
|                      |                                                                                                    |                     | rder and Register                         | Wed, 15 May 2030 7:30 AM to<br>Sat, 25 May 2030 4:00 PM            |
| and a second         | Description                                                                                                    |                     | P. 447 A MARCH POLICIC MARCHARCE POLICICA | Central Standard Time                                              |
| 1200                 |                                                                                                    |                     | 2                                         | Add to my Calendar                                                 |
|                      | (Tickets are limited to 10 people)                                                                                    |                     |                                           | Organizer                                                          |

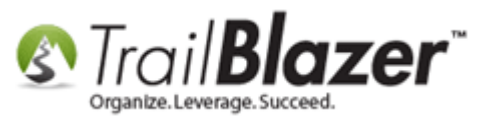

The related resources below link to a wide variety of articles and videos on the event tools.

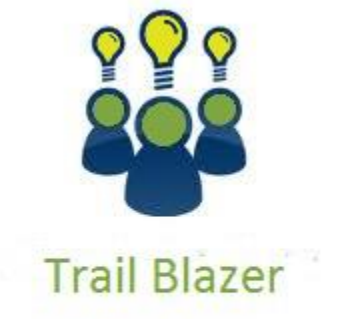

YouTube Channel

- Knowledge Base Articles

- 3rd Party Resources

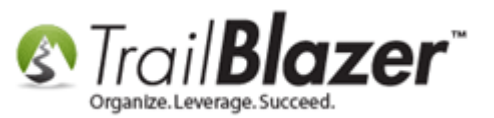

#### **Related Resources**

Article: How To Setup And Use Promo Codes With Events (All Available Options)

Article: How to Use the Event Contribution Total Merge-Field in a Mass Email to Thank Attendees for the Total Amount they Gave at a Specific

Event – 2016 Upgrade

Article: How to Setup Different Payment Schedules for Events or Memberships – Ex (Monthly, Quarterly, or Bi-Weekly)

Article: How to Create Custom Email Responders for Specific Events – New 2016 Feature Upgrade

Article: How to Print or Re-Print Event Tickets and Event Order Receipts from your Database

Article: <u>How to Print Name Badges for Event Registrants – Using Avery 5392 Name Badge Paper</u>

Article: Purchase Orders – Manually Enter an Order for Tickets, Products, or Memberships from within an Event, and Record the Related

**Contribution Record** 

Article: How to Add a New 'Event' to the Drop-Down List for Entering Contributions

Article: Manually Assigning Tickets to Specific Event Attendees (Ticket Holders) after the Original Purchase Order has been Created

Article: Membership Management – Creating & Selling Memberships Online & Manually – Tracking Renewals, Sending Out YE 'Statements' &

Renewal E-Mails, and More (Nonprofit Only)

Article: Add a Background Image to an Event

Article: How to Style your Event Pages – 4 Example Mock Events – Sample CSS Code with Descriptions

Article: Events 2014 – Part I

Article: Events 2014 – Part II

Article: <u>Display your Logo as a Redirect Link for an Event</u>

Article: Events 2013 | Coupon promo code error messages

Article: Events 2013 | How to Create an Event with Tickets and Merchandise

Video: Events – pay for an event online

Video: Events – Remove Person from Event

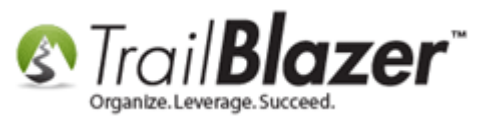

Video: <u>Filtered Contribution Columns in Format</u> Video: <u>Events 2013</u>

#### **Trail Blazer Live Support**

- **C** Phone: 1-866-909-8700
- Email: <a href="mailto:support@trailblz.com">support@trailblz.com</a>
- Facebook: https://www.facebook.com/pages/Trail-Blazer-Software/64872951180
- Twitter: <u>https://twitter.com/trailblazersoft</u>

\* As a policy we require that you have taken our intro training class before calling or emailing our live support team.

<u>*Click here*</u> to view our calendar for upcoming classes and events. Feel free to sign up other members on your team for the same training.

\* After registering you'll receive a confirmation email with the instructions for how to log into the <u>GoToMeeting</u> session where we host our live interactive trainings.

\* This service *is* included in your contract.